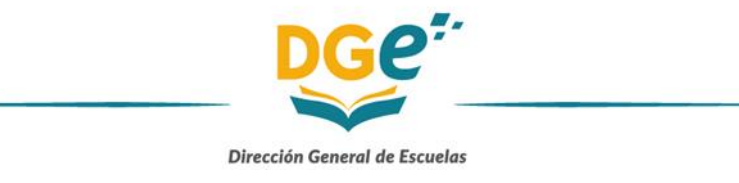

### Instructivo de carga

- 1 Alta en GEM
  - 1-1 -Solicitar Rol PAD
- 2 Inscripción Bono de Puntaje GEM
- 3 Ver Bono de Puntaje en GEM
- 4 Reclamos en GEM

## 1) Alta en GEM

a) Se debe ingresar en <u>http://intranet.mendoza.edu.ar</u> Clic en "CREAR TU CUENTA"

| e* Ingresar    |              | ×          | +                   |                      |                      |                                                                 |                      |        |                     |              |                       | × .          | - a         | × |
|----------------|--------------|------------|---------------------|----------------------|----------------------|-----------------------------------------------------------------|----------------------|--------|---------------------|--------------|-----------------------|--------------|-------------|---|
| < → C (        | intranet.m   | nendoza.e  | du.ar/usuarios/auti | v/login?%20=         |                      |                                                                 |                      |        |                     |              |                       | 6 \$         | 0 🖬         | : |
| G G.E.M P.A.D. | e* Gestor de | e Noticias | e* Subir Traslados  | e* TRANSITORIOS 2020 | e* Subir Bonos a GEM | e* Ver Cursos por ID                                            | e" Reporte Jerarquia | 🖨 GEDO | Q Webmail Gobierno. | 🥥 correo gde | e* reportel ncumbenci | e" Asignar I | bono a Leti |   |
|                |              |            |                     |                      |                      | Una cuenta.<br>Usuario<br>Contraseño<br>Contraseño<br>Croó tu c | e:<br>Todo DGE.      |        |                     |              |                       |              |             |   |

b) Consignar CUIL / Email (correo), el cual quedará registrado en GEM

| DGE - Crear cuenta × +                                                                                                    |                                                                                                    |                                                                     | v - 5 X                       |
|----------------------------------------------------------------------------------------------------|----------------------------------------------------------------------------------------------------|---------------------------------------------------------------------|-------------------------------|
| C     B intranet.mendoza.edu.ar/usuarios/auth/creacion_cuenta                                                                 |                                                                                                    |                                                                     | @ 🖈 🖬 😩 i                     |
| SEM P.A.D. e <sup>o</sup> Gestor de Noticias e <sup>o</sup> Subir Traslados e <sup>o</sup> TRANSITORIOS 2020 e <sup>o</sup> 1 | Subir Bonos a GEM 🛛 🥐 Ver Cursos por ID 🛛 🥐 Reporte Jerarquía                                                            | 🖨 GEDO 💊 Webmail Gobierno 💊 correo gde e <sup>o</sup> reporteincumb | senci 🥙 Asignar bono a Leti 😕 |
|                                                                                                    | Creación de cuenta<br>Por foixo: completo los<br>isguientes compos:<br>Cui ()<br>Cui ()<br>Cui ()<br>Verificar<br>Volver |                                                                     |                               |

c) Revisar en su cuenta de Email y confirmar registro en GEM

# 1-1) Solicitar Rol PAD

a) La solicitud de Rol PAD puede gestionarla tanto en GEM como en JCMEP. Puede comunicarse vía telefónica al (0261) 420-3564-1472 –o al correo <u>bonos.jcmni@mendoza.edu.ar</u>.En este paso se le solicitará su número de DNI con el cual se registró.

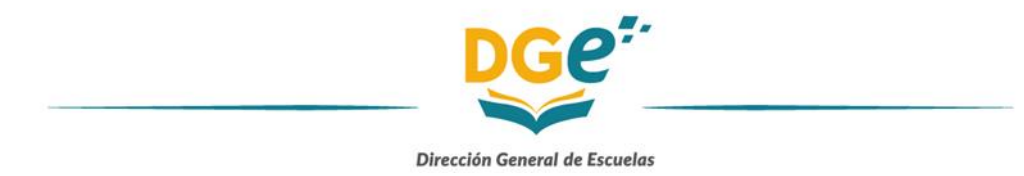

b) Una vez confirmada el alta de Rol PAD debe ingresar a <u>https://dti.mendoza.edu.ar/gem/pad</u> y seguir los pasos que le indica el sitio.

## 2) Inscripción Bono de Puntaje GEM

- a) Con su Usuario y Contraseña ingresar a GEM PAD (https://dti.mendoza.edu.ar/gem/pad).
- b) Seleccionar Rol PAD e ir hasta la sección DOCENTES (fig.1). Clic en Juntas Calificadoras. Se abrirán debajo las opciones. Clic en Bono Inicial, Primario, Especial y Adultos (Fig.2).

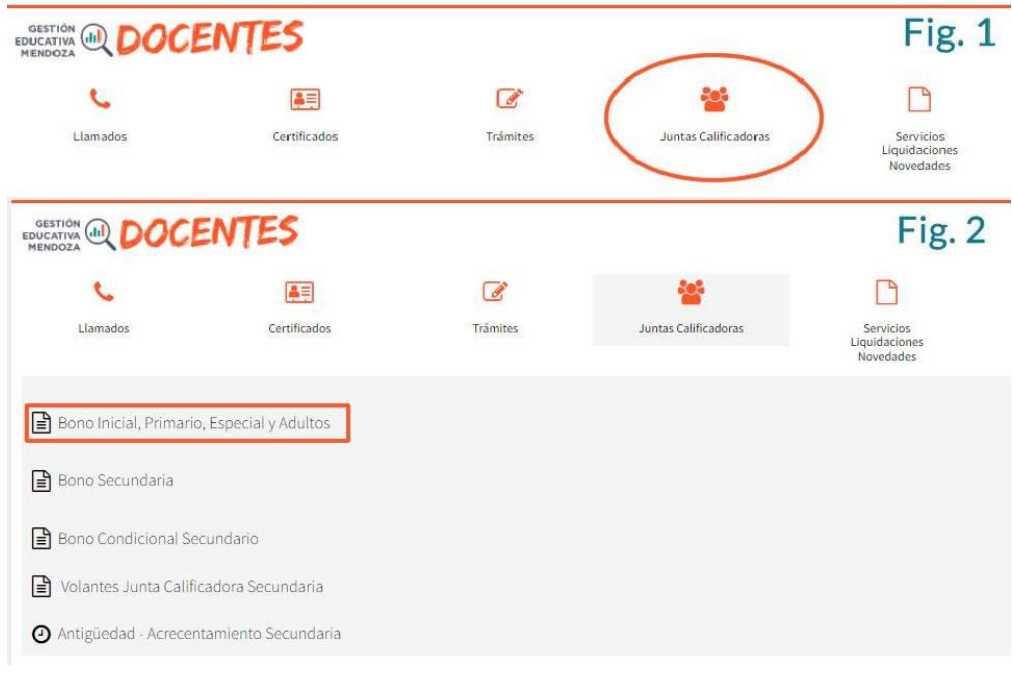

- c) Al ingresar deberá corroborar los datos personales y podrá editarlos en el caso de no corresponder. Luego clic en Registrarse.
- d) Una vez registrado deberá adjuntar obligatoriamente DNI, CUIL y Declaración Jurada de Cargos. También puede adjuntar certificación de Hijo de Docente y Único Sostén de Familia (debe tener fecha del año en curso). En caso de DNI, CUIL, Hijo Docente y Títulos. También se le solicitará subir los títulos en PDF. Es fundamental que los títulos y documentos en general estén legibles al momento de subirlos.

| accort crootines                                                                                                    |                                                                                                    |                                                                                                    |                                                                                                    |                    |                                                                                                    |                             |       |               |                                                                                                    |
|----------------------------------------------------------------------------------------------------|----------------------------------------------------------------------------------------------------|----------------------------------------------------------------------------------------------------|----------------------------------------------------------------------------------------------------|--------------------|----------------------------------------------------------------------------------------------------|-----------------------------|-------|---------------|----------------------------------------------------------------------------------------------------|
| or favor verifique sus Datos Personales para ini                                                                                                    | ciar el registro para la                                                                                                    | Inscripción de Bono I                                                                                                    | Primaria-Inicial-Espi                                                                                                    | ecial-Adultos (CEE | (AL)                                                                                                    |                             |       |               |                                                                                                    |
| pellido                                                                                                    |                                                                                                    | Nombre                                                                                                    |                                                                                                    |                    |                                                                                                    | Género                      |       | Fecha Nacimi  | ento                                                                                                    |
| -                                                                                                    |                                                                                                    |                                                                                                    | 10.00                                                                                                    |                    |                                                                                                    | 1                           |       | and the local |                                                                                                    |
| alla                                                                                                    |                                                                                                    | Minnen                                                                                                    |                                                                                                    | Dice               | Bento                                                                                                    | Bassie                      |       | Mananaa       | Carra                                                                                                    |
| nie                                                                                                    |                                                                                                    | Humery                                                                                                    |                                                                                                    | PISO               | Depto                                                                                                    | Barrio                      |       | manzana       | casa                                                                                                    |
| atomic facanty                                                                                                    |                                                                                                    | 1000                                                                                                    |                                                                                                    |                    |                                                                                                    |                             |       |               |                                                                                                    |
| calidad                                                                                                    | C.P.                                                                                                    |                                                                                                    | Teléfono Fijo                                                                                                    |                    | Celular                                                                                                    |                             | Email |               |                                                                                                    |
| and the second second s                                                                                                    |                                                                                                    |                                                                                                    |                                                                                                    |                    | -                                                                                                    |                             | -     | -             |                                                                                                    |
|                                                                                                    |                                                                                                    |                                                                                                    |                                                                                                    |                    |                                                                                                    |                             |       |               |                                                                                                    |
|                                                                                                    |                                                                                                    |                                                                                                    |                                                                                                    |                    |                                                                                                    |                             |       |               | Registra                                                                                                    |
|                                                                                                    |                                                                                                    |                                                                                                    |                                                                                                    |                    |                                                                                                    |                             |       |               | Registra                                                                                                    |
| Documentación Personal                                                                                                    |                                                                                                    |                                                                                                    |                                                                                                    |                    |                                                                                                    |                             |       |               | Медизіта                                                                                                    |
| Documentación Personal<br>terrentemin                                                                                                    |                                                                                                    |                                                                                                    |                                                                                                    |                    |                                                                                                    |                             |       |               | Megistra                                                                                                    |
| Documentación Personal<br>desenventes<br>sire                                                                                                    |                                                                                                    | d Agenger 🗟 Baser                                                                                                    |                                                                                                    |                    |                                                                                                    |                             |       |               | Megistra                                                                                                    |
| Documentación Personal<br>desensesio<br>ine<br>succession traine                                                                                                    |                                                                                                    | Algue Share                                                                                                    |                                                                                                    |                    |                                                                                                    |                             |       |               | Megistra                                                                                                    |
| Documentación Personal<br>Desenseste<br>ore<br>senses in hindu<br>regularizame                                                                                                    |                                                                                                    | Dagan Simo                                                                                                    | -                                                                                                    |                    |                                                                                                    |                             |       |               | Megistra                                                                                                    |
| Documentación Personal<br>Orangenete<br>Internete<br>Internete<br>Contra de Contra de Co                                                                                                    |                                                                                                    | Chipper<br>Stepp<br>Stepp<br>Stepp                                                                                                    |                                                                                                    |                    |                                                                                                    |                             |       |               | Megistra                                                                                                    |
| Documentación Persional<br>Menerativo<br>Menerativo<br>Menerativ                                                                                                    |                                                                                                    | ■ Agener<br>■ Agener<br>■ Agener<br>■ Agener<br>■ Agener<br>■ Agener                                                                                                    |                                                                                                    |                    |                                                                                                    |                             |       |               | Megistra                                                                                                    |
| Documentación Personal<br>Breaminette<br>Maria Intelli<br>Maria Intelli<br>Maria Intella<br>Maria Intella<br>Maria Int                                                                                                    | 95 - 1 - milej ano especial                                                                                                    | tanın<br>tanın<br>tanın<br>tanın<br>tanın<br>tanın<br>tanın<br>tanın<br>tanın<br>tanın<br>tanın<br>tanın                                                                                                    | er ber 201 i 200, bis                                                                                                    |                    | Analyzija das Bacias                                                                                                    | er var at hen de portige.   |       |               | Registra                                                                                                    |
| Documentación Personal<br>Internetional<br>Ver<br>Ver<br>Vera Selatores<br>Vera Selatores<br>Internetional<br>Tatulary October<br>Tatulary October                                                                                                    | es - 1 mini an accusio                                                                                                    | Alignet<br>Alignet<br>Aligne | ar ber 201 kans bie                                                                                                    |                    | Analysis fast Redail                                                                                                    | er verse bese de partiça.   |       |               | Registin                                                                                                    |
| Documentación Personal<br>texemente<br>(P.<br>Bolantos lantas<br>Postalementos<br>Research (P.<br>Bolantos)<br>Thubay y Dray Antacedent<br>• Interes Parson                                                                                                    | ES - 1) mild an remission                                                                                                    | f figure (Lanar<br>Grand<br>Grand<br>Grand<br>Martin (Calar<br>States)<br>States (Calar<br>States)                                                                                                    | ar fore 201 k 2010, bet                                                                                                    |                    | A state of the state of the sta | n and fire is price.        |       |               | Proposition<br>Proposition                                                                                                    |
| Documentación Personal<br>Mericana<br>Marcinetta<br>Marcineta<br>Marcineta<br>Mar                                                                                                    | ES - () mild an employie                                                                                                    | Calification (Constant<br>Calification)<br>Calification<br>Calification (Constant<br>Calification)<br>Calification (Constant)<br>Calification (Constant)<br>Calification (                                                                                                    | er free (gi) fazza bia                                                                                                    |                    | General Sector Sector Sector                                                                                                    | er været føres de gantige.  |       |               | Argosin<br>Danasi                                                                                                    |
| Declimentación Personal<br>Internetional<br>Visite National<br>Visite National<br>Occurrente National<br>Tabalas y Ottos Antecedent<br>Tabalas y Ottos Antecedent                                                                                                    | ES - 1) melad anterestacion                                                                                                    | A figure (2)<br>A grave<br>A grave<br>A grave<br>A grave (2)<br>A grave (2)<br>A gra                                                                                                    | an an Anna (2014) an an Anna (2014) an an Anna |                    | Analysis fast Barley                                                                                                    | er været fører de gardige.  |       |               | Autoria<br>Autoria                                                                                                    |
| Documentación Personal<br>Meretaria<br>(m.<br>1996)<br>Resolución de la consecuencia<br>(consecuencia)<br>Consecuencia<br>(consecuencia)<br>Títulas y Otropi Antecedent<br>a la consecuencia<br>(consecuencia)<br>Títulas y Otropi Antecedent<br>(consecuencia)<br>(consecuencia)<br>(consecuenc                                                                                                    | 195 - b mitel ar research for b                                                                                                    | a daga a faran a faran                                                                                                    |                                                                                                    |                    |                                                                                                    | er været flære de gærligte. |       |               |                                                                                                    |
| Decomentación Personal<br>managementación Personal<br>Marcelando de la comencia-<br>de la comencia da las<br>desarros de las de las de las de las de<br>Tabulas y Orces Antecedent<br>Tabulas y Orces Antecedent<br>Decomencia da las de las de<br>Decomencia da las de las de<br>de las de las de las de<br>de las de las de las de las de las de<br>de las de las de las de las de las de las de<br>de las de las de las de las de las de las de las de las de<br>de las de las de                                                                                                    | 15 - Is website an executively                                                                                                    | and allow to base on story                                                                                                    |                                                                                                    |                    | Anangarija dana Kandan d                                                                                                    | ernera fina de portes.      |       |               | Argosin<br>Oraniti<br>Oraniti<br>Oraniti                                                                                                    |
| DOCUMENTACIÓN POSICIAL<br>Menerativa<br>National<br>Managementa<br>Managementa                                                                                                    | ES - 1: milità su rescutativa<br>responsa si su su su da la pri del                                                                                                    |                                                                                                    | er den statuerer                                                                                                    |                    | Analysis bas barbar                                                                                                    | er nær i fære de gerlige.   |       |               | Argostin<br>Argostin<br>Argostin<br>Argostin<br>Argostin<br>Argostin<br>Argostin<br>Argostin<br>Argostin                                                                                                    |
| Documentación Personal<br>Meneral<br>Versiones<br>Canada en la dia<br>Canada en la dia<br>Canada en la dista dia<br>Canada en                                                                                                    | 25 - 5 with a second of a feature of the second of the second of the sec                                                                      |                                                                                                    |                                                                                                    |                    |                                                                                                    | - are been by project       |       |               | Augustin<br>Augustin<br>Augustin<br>Augustin<br>Augustin<br>Augustin<br>Augustin<br>Augustin                                                                                                    |
| Descurrentiación Personal<br>terrentemies<br>estas a la companya de la companya<br>estas a la companya de la companya de la companya<br>estas a la companya de la companya de la companya<br>estas a la companya de la companya de la companya de la companya<br>estas a la companya de la companya de la companya de la companya<br>estas a la companya de la companya de la compan                                                                                                    | ES - Is welled an executively<br>experience of the second of post field<br>staticity of the second of post field<br>staticity of the second of post field<br>post taken of the second of the second of the second of the<br>post taken of the second of the second of the second of the<br>second of the second of the second of the second of the second of the<br>second of the second of the second of the second of the second of the<br>second of the second of the second of the second of the second of the<br>second of the second of the second of the second of the second of the<br>second of the second of the second of the second of the second of the<br>second of the second of the second of the second of the second of the<br>second of the second of the second of the second of the second of the<br>second of the second of the second of the second of the second of the<br>second of the second of the second of the second of the<br>second of the second of the second of the second of the second of the<br>second of the second of the second of the second of the second of the<br>second of the second of the second of the second of the second of the<br>second of the second of the second of the second of the second of the<br>second of the second of the second of the second of the second of the<br>second of the second of the second of the second of the second of the<br>second of the second of the second of the second of the second of the<br>second of the second of the second of the second of the second of the<br>second of the second of the sec | a de la cinca a la constanta da se                                                                                                    | an fore 2014 and a                                                                                                    |                    | sensitatio per gener                                                                                                    | er manei dans di yantigo.   |       |               | Autoriti<br>Autoriti<br>Autoriti<br>Autoriti<br>Autoriti<br>Autoriti                                                                                                    |
| Documentación Personal<br>metaria<br>metaria<br>metari                                                                                                    | 25 - 5 with a second of a first second of a second of a second of                                                                       |                                                                                                    |                                                                                                    |                    | en la seconda                                                                                                    | ouer too handa.             |       |               | Accession<br>Accession<br>Access |
| Documentación Personal<br>en el composition de la composition de la                                                                                                    | ES - 1) model and encoder                                                                                                    |                                                                                                    | en den setta da segui                                                                                                    |                    | energiale party group                                                                                                    | eronal leve in party.       |       |               |                                                                                                    |
| DOCUMENTACIÓN PORSONA<br>Vereneral<br>Maria<br>Maria<br>Maria<br>Maria Maria<br>Maria<br>Mari | ES - () which according to ()<br>to according to compare to () () to the<br>static to the statements in<br>Subject Manual<br>restructions of () () () ()<br>where<br>many () () () () () ()<br>() () () () () () ()<br>() () () () () () () ()<br>() () () () () () () () ()<br>() () () () () () () () () ()<br>() () () () () () () () () () () () ()<br>() () () () () () () () () () () () () (                                                                                                    | Elana Elana     Elana     Elanaa     Elanaa     Elanaaa     Elanaaaaaaaaaaaaaaaaaaaaaaaaaaaaaaaa                                                                                                    |                                                                                                    |                    | entralisis par group                                                                                                    | mani be hartig              |       |               |                                                                                                    |

Junta Calificadora de Méritos de Nivel Inicial Alem 152 – Ciudad de Mendoza (5500) bonos.jcmni@mendoza.edu.ar (0261)4203564

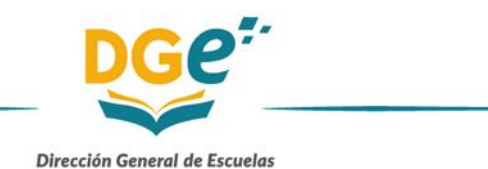

e) Una vez que adjuntó la documentación que presenta debe seleccionar la junta calificadora. Haciendo clic en el recuadro blanco aparecen las opciones de Inicial, Primaria, Especial y Adultos.

Ya seleccionada la o las juntas debe guardar haciendo clic en el botón correspondiente.

f) Una vez guardado el sistema lo llevará a una pantalla en la que aparecen las cuatro juntas calificadoras. En las que se inscribió aparecen en color gris con la leyenda "Ver Inscripción". Se debe hacer clic en "Ver Inscripción".

| DOCENTES                                                                                                    |                            |                                                                        |                 |  |
|----------------------------------------------------------------------------------------------------|----------------------------|------------------------------------------------------------------------|-----------------|--|
|                                                                                                    |                            |                                                                        | 0<br>Manual     |  |
| ripciones Realizadas para Bono 2021-2022                                                                                                    | theorigation Bones Indexed | Inscripción Sone Adultas<br>Estado: Pendiente: Debe Cerrar Inscripción | + Bunn Expecial |  |
| control control of announced and announced announced announc | Ver Inscripción            | Ver Inscripción                                                        | Inscribirge     |  |

**g)** A continuación le aparecerá en pantalla con los datos personales y los documentos adjuntados el botón de "Cerrar inscripción". Haciendo clic en este, se solicita formalmente el bono de puntaje.

| Escritorio                              | Acuerdos de Inscripción |
|-----------------------------------------|-------------------------|
| Estado: Pendiente 4, Cerrar Inscripción |                         |

## 3) Ver Bono de Puntaje en GEM

a) Para visualizar e imprimir su Bono de Puntaje debe ingresar a la plataforma GEM PAD. Ir a la pestaña de Accesos, Bono Inicial, Primaria, Especial y Adultos. A continuación debe ir hasta el pie de página. En el recuadro correspondiente a la Junta Calificadora donde se inscribió aparecerá el recuadro de Bono de Puntaje. Al hacer clic se abrirá en formato PDF.

| EDUCATIVA (A) DOCENTES                        |                                                                         |               | -                       |
|-----------------------------------------------|-------------------------------------------------------------------------|---------------|-------------------------|
| Escritorio Bonos                              |                                                                         |               | Acuerdos de Inscripción |
| Inscripciones Realizadas para Bono 2021-2022  |                                                                         |               | -                       |
| Inscripción Bono Primaria<br>Estado: Aceptado | Inscripción Bono Inicial<br>Estado: Pendiente - Debe Cerrar Inscripción | Bono Especial |                         |
| Bono 2022 Inscripción                         | Ver Inscripción                                                         | Inscribirse   |                         |

#### 4) Reclamos en GEM

a) Para generar un reclamo de Bono de Puntaje debe ingresar a la plataforma GEM PAD. Ir a la pestaña de Accesos, Bono Inicial, Primaria, Especial y Adultos. A continuación debe ir hasta el pie de página. En el recuadro correspondiente a la Junta Calificadora donde se inscribió aparecerá el recuadro INSCRIPCIÓN. Al ingresar en la parte superior tendrá activada la opción Reclamo.

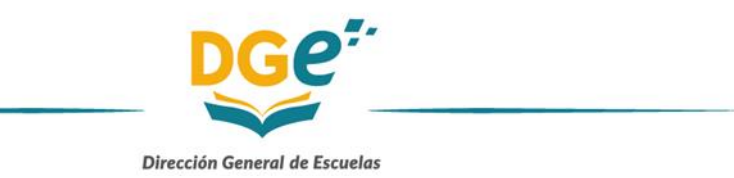

| DNI:                     |                          |
|--------------------------|--------------------------|
| Inscripción Bono 2021-2  | 022 - Primaria           |
| Escritorio Bonos Rectamo | Assertios de Inscripción |
| Estado: 🗸 Aceptado       |                          |

**b)** Una vez ingresado a Reclamo podrá enviar un mensaje y adjuntar la documentación que corresponda. El mensaje será visualizado por los Miembros de Junta Calificadora.

| Escritorio Redamo                   |        |
|-------------------------------------|--------|
| Mensaje                             |        |
|                                     |        |
|                                     | ĥ      |
| Archivo  Seleccionar Imagen/PDF Tor |        |
|                                     | Enviar |
|                                     | Enviar |